## LINUX: VANVITELLI or EDUROAM WIFI CONNECTION SETUP

## Launch Firefox, type in the address bar https://www.wifi.unicampania.it/images/cacert.crt

( From the computer connected to the network with the LAN cable, or connected to another wireless network or creating a hotspot with the mobile phone )

The certificate required for connection will be downloaded

| A WED DIOWSEI | M0y 50                                                                                 |                                                        |        |     |    |   |
|---------------|----------------------------------------------------------------------------------------|--------------------------------------------------------|--------|-----|----|---|
| eneo          | × +                                                                                    |                                                        | $\sim$ | -   | đ  | × |
|               | Q https://www.wifi.unicampania.it/images/cacert.crt                                    |                                                        | (      | ⊘ ⊻ | பி | ≡ |
|               | <ul> <li>Università<br/>degli Studi<br/>della Campania<br/>Luigi Vanvitelli</li> </ul> | cacert.crt<br>Completed — 1.4 KB<br>Show all downloads |        |     |    |   |
|               |                                                                                        |                                                        |        |     |    |   |

locate the folder where the file was downloaded, it will be used for the subsequent setting in the connection profile

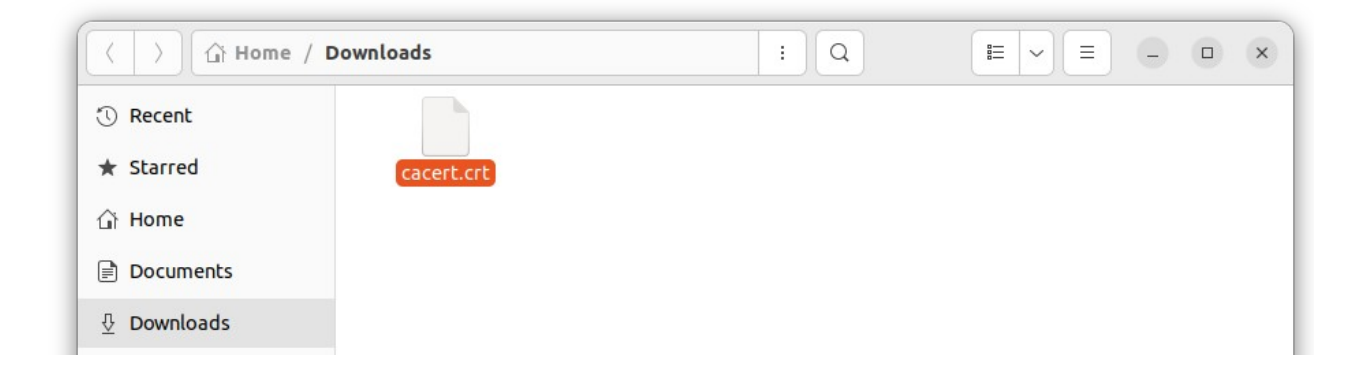

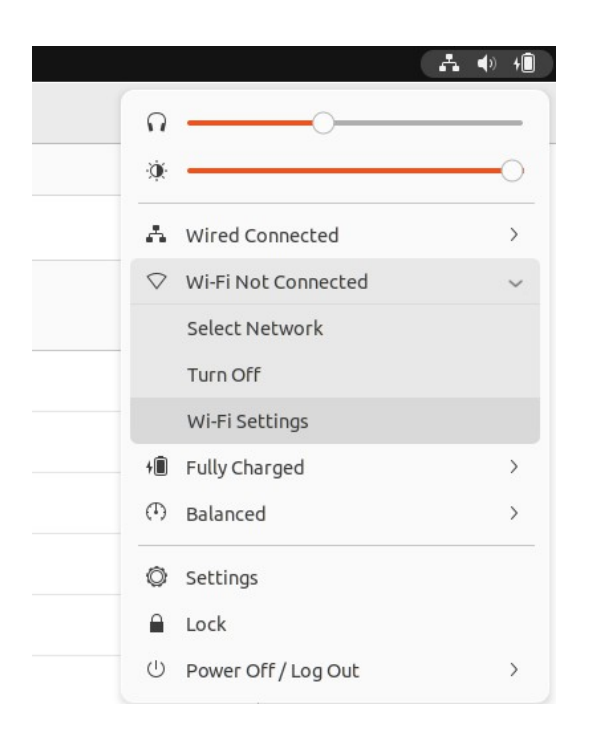

from the status bar, go to Wi-Fi settings

## Make sure your Wi-Fi network is turned on and select the wireless network you want to connect to

|           |                                     |                                           | \<br>\                                 | $\backslash$ |
|-----------|-------------------------------------|-------------------------------------------|----------------------------------------|--------------|
| Activitie | s 🔘 Settings                        | Ma                                        | y 30 14:47                             |              |
| . 🖒       | Q Settings                          | =                                         | <b>Wi-Fi</b><br>Connection disappeared | × 6 = 1      |
|           | 🗟 Wi-Fi                             |                                           |                                        |              |
|           | S Network                           | Airplane Mode<br>Disables Wi-Fi, Bluetoot | h and mobile broadband                 |              |
|           | Bluetooth                           | Visible Networks                          |                                        |              |
|           | 📮 Background                        |                                           |                                        |              |
| ?         | Appearance                          |                                           |                                        |              |
|           | ♣ Notifications                     |                                           | alfa4053ci                             |              |
|           | Q Search                            | Qa_Galavy 452c 50                         | 7080                                   |              |
| 0         | Multitasking                        |                                           |                                        |              |
|           | iii Applications                    |                                           |                                        |              |
| 0         | A Privacy                           |                                           |                                        |              |
| 0         | <ul> <li>Online Accounts</li> </ul> | Va radnew                                 |                                        |              |
|           | ∝° Sharing                          |                                           |                                        |              |
|           | ♫ Sound                             |                                           |                                        |              |
|           | Power                               |                                           |                                        |              |
|           | Displays                            |                                           |                                        |              |

In the window that appears, set the following values as shown in the figure:

| Authentication                                                   | Wi-Fi Network Authe                                                            | entication Required ×      |
|------------------------------------------------------------------|--------------------------------------------------------------------------------|----------------------------|
| Tunneled TLS                                                     | Authentication requ                                                            | uired by Wi-Fi network     |
| CA certificate:                                                  | • Passwords or encryption keys are required to access Fi network "vanvitelli". |                            |
| cacert.crt                                                       | Wi-Fi security                                                                 | WPA & WPA2 Enterprise V    |
| (choosing the option Select from                                 | Authentication                                                                 | Tunneled TLS ~             |
| file e<br>browsing resources until vou                           | Anonymous identity                                                             |                            |
| locate the previously                                            | Domain                                                                         |                            |
| downloaded file)                                                 | CA certificate                                                                 | cacert.crt ~               |
| Internal authentication:                                         | CA certificate password                                                        | Ŕ                          |
| PAP                                                              |                                                                                | Show passwords             |
| enter User Name                                                  | Inner authentication                                                           |                            |
| and Password.                                                    | Username                                                                       | donald duck@unicampania it |
|                                                                  | Username                                                                       |                            |
| (credentials that can be set                                     | Password                                                                       | <u>ب</u>                   |
| independently on<br>www.wifi.unicampania.it                      |                                                                                | Show password              |
| after identifying with the centralized<br>authentication system) |                                                                                | Cancel Connect             |

After a few moments, the notification of successful connection will appear

| Q Settings =    | WI-FI<br>Connected                                              |             |
|-----------------|-----------------------------------------------------------------|-------------|
| ङ Wi-Fi         |                                                                 |             |
| 🕑 Network       | Airplane Mode<br>Disables Wi-Fi, Bluetooth and mobile broadband |             |
| Bluetooth       | Visible Networks                                                |             |
| 📮 Background    | ▼ avvitelli ()                                                  | Connected Ø |
| Appearance      | ✓ DIRECT-xsTASKalfa4053ci                                       |             |
| A Notifications | On Calavi Asia ECTORD                                           |             |
|                 |                                                                 |             |

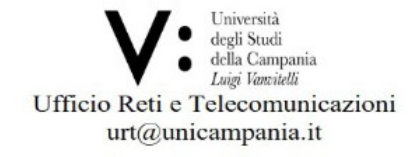